# Contents

| Vista General del Producto                   | 2    |
|----------------------------------------------|------|
| Introducción a la Pantalla                   | 2    |
| Accesorios                                   | 2    |
| Conexión                                     | 3    |
| Instalación del Controlador                  | 7    |
| Windows                                      | 7    |
| mac                                          | . 10 |
| Controlador                                  | . 13 |
| Vista General de la Interfaz del Controlador | . 13 |
| Ajuste del teclado                           | . 15 |
| Ajuste de la Función de las Teclas           | . 16 |
| Ajuste de la Función del Dial                | . 21 |
| Configuración del Controlador                | . 25 |
|                                              |      |

#### Vista General del Producto Introducción a la Pantalla

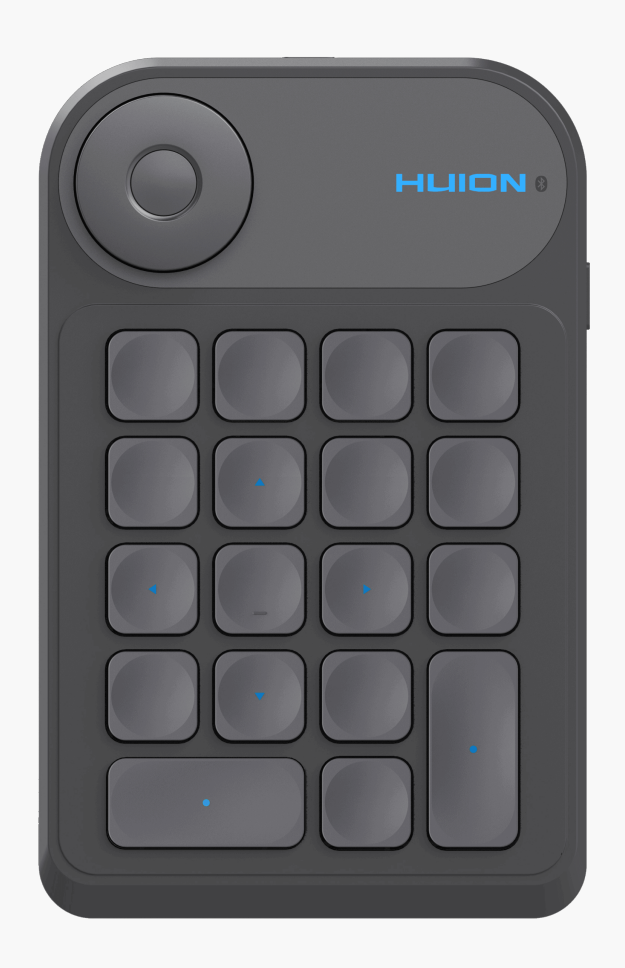

Gracias por elegir HUION Keydial mini.

Keydial mini forma parte de la serie Huion Keydial y puede utilizarse con tabletas gráficas, monitores gráficos y otros productos de dibujo, y admite conexión Bluetooth. Se puede manejar fácilmente con una sola mano.

El dise 🗅 y las especificaciones están sujetos a cambios sin previo aviso.

Nota: Dise 🗅 y las especificaciones están sujetos a cambios sin previo aviso. Y las imágenes en el Manual del usuario son solo para referencia.

Accesorios

Vista General del Producto

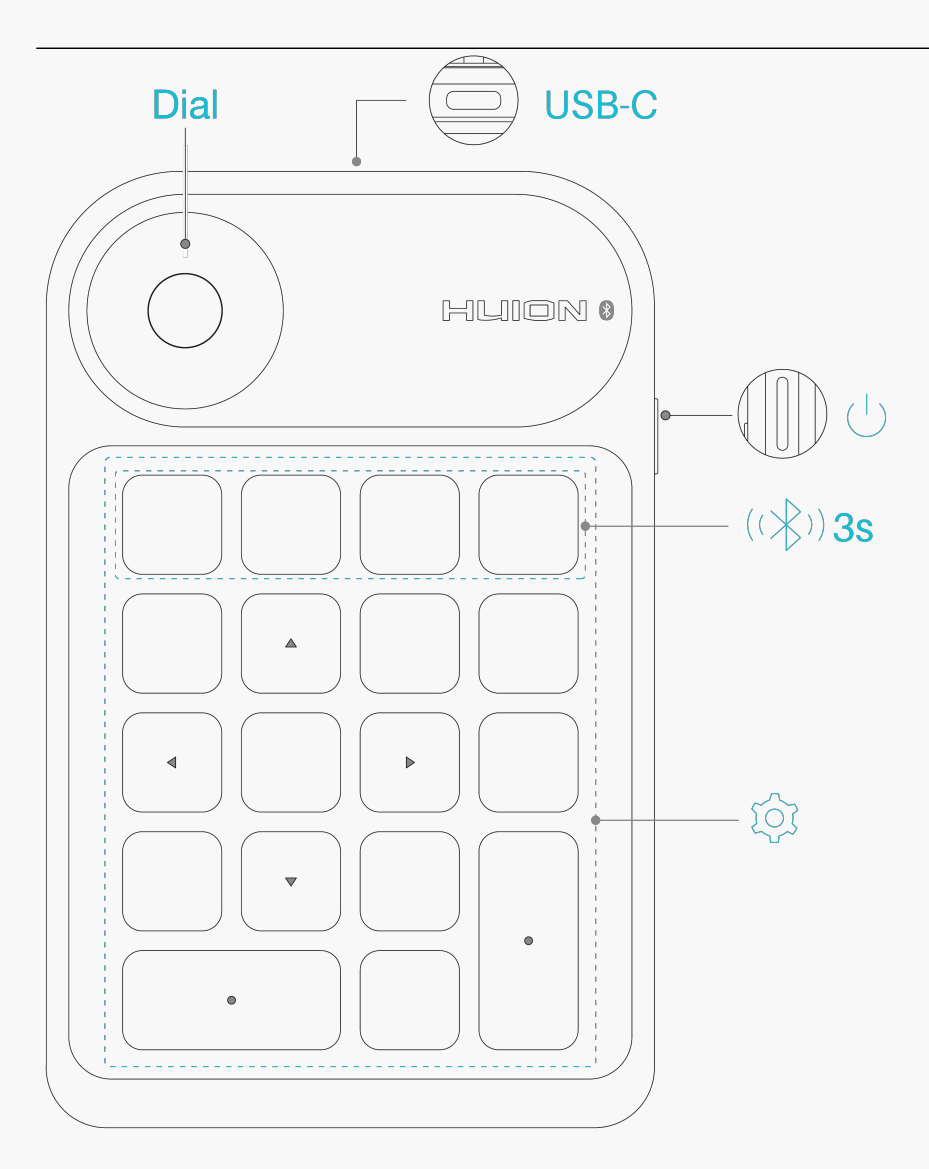

# Accesorios

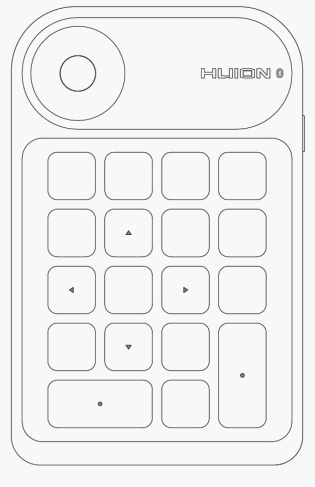

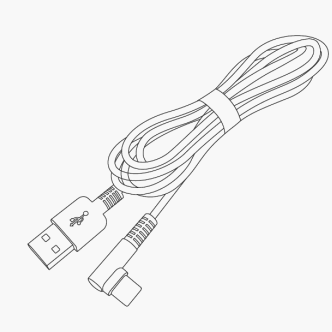

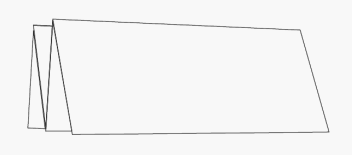

Keydial mini\*1

USB-C Cable\*1

Quick Start Guide\*1

# Conexión

El teclado para una mano puede conectarse a su dispositivo mediante el cable USB-C o Bluetooth.

## Luz Indicadora

Al conectarse, puede evaluar el estado de funcionamiento del producto observando el color de la luz.

|    | Estado de la Luz    | Descripción de Funciones                                      |
|----|---------------------|---------------------------------------------------------------|
| Lu | ız azul parpadeante | Bluetooth en espera para emparejarse                          |
|    | Luz azul            | En funcionamiento                                             |
| Lu | ız roja parpadeante | Batería baja                                                  |
|    | Luz roja            | Cargando                                                      |
|    | Luz verde           | Carga completa                                                |
|    | Luz apagada         | ① Estado de reposo (Puede activarlo pulsando cualquier tecla) |
|    |                     | ② Estado apagado                                              |
|    |                     |                                                               |

# Coneccion por cable

1. Saque el cable USB-C de la caja y utilícelo para conectar el Keydial mini a una computadora.

2. Elija y descargue el controlador correcto <u>Driver-Keydial mini</u> de nuestro sitio web oficial.

3. Abra la interfaz del controlador, y se mostrará la imagen del dispositivo en la interfaz, indicando que el teclado de una mano está bien conectado al ordenador. Ahora puede empezar a utilizar el teclado para una mano.

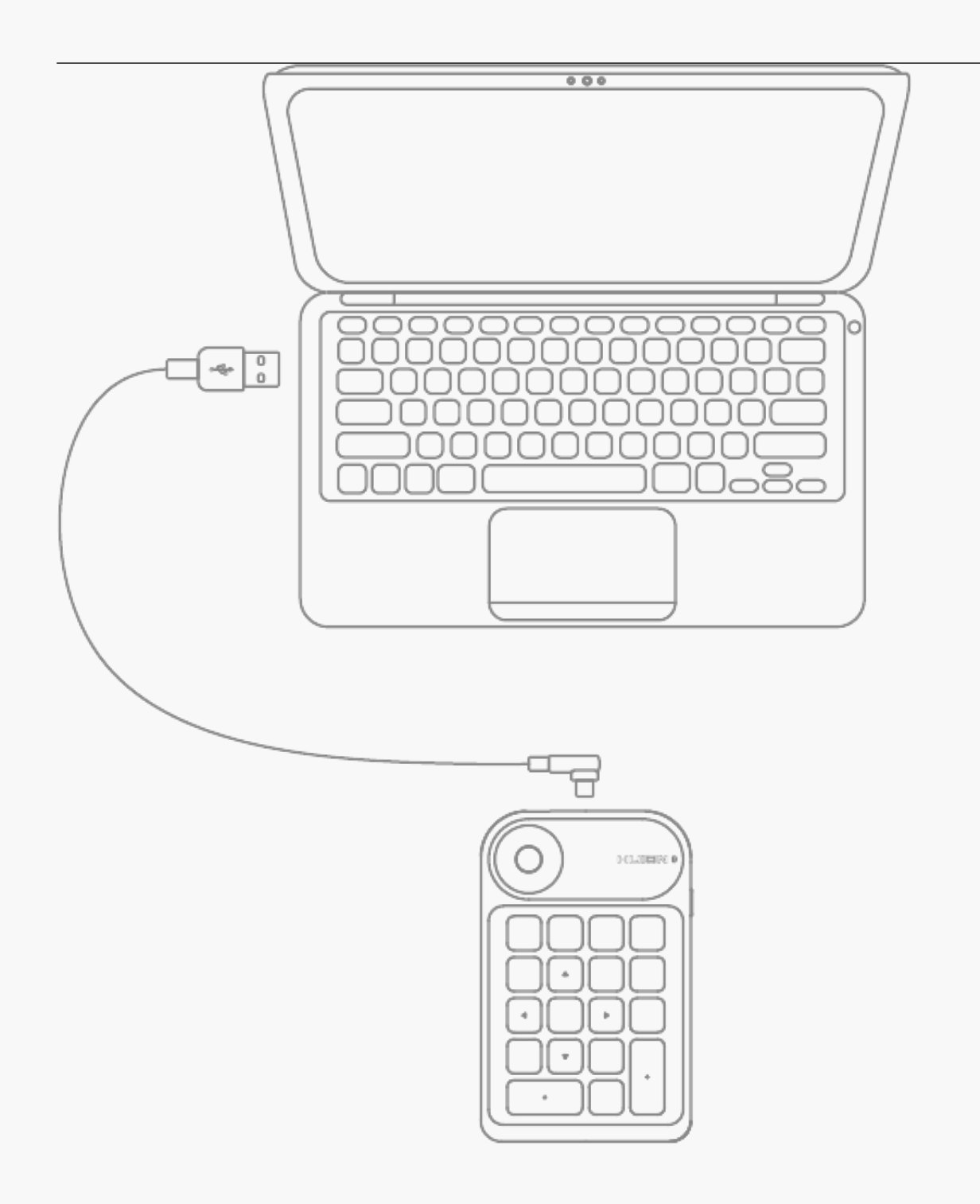

# Conección Bluetooth

① Active el Bluetooth en su ordenador;

② Descargue <u>Driver-Keydial mini</u> desde nuestra web oficial con su ordenador.

③ Pulse el botón de encendido de su Keydial mini para iniciar el teclado de una mano (Si no se detecta ninguna solicitud de conexión Bluetooth en 3 minutos, el teclado de una mano se apagará automáticamente)

④ Busque y conecte el Bluetooth (Keydial mini-xxx) del teclado de una mano en su ordenador según las indicaciones del sistema.

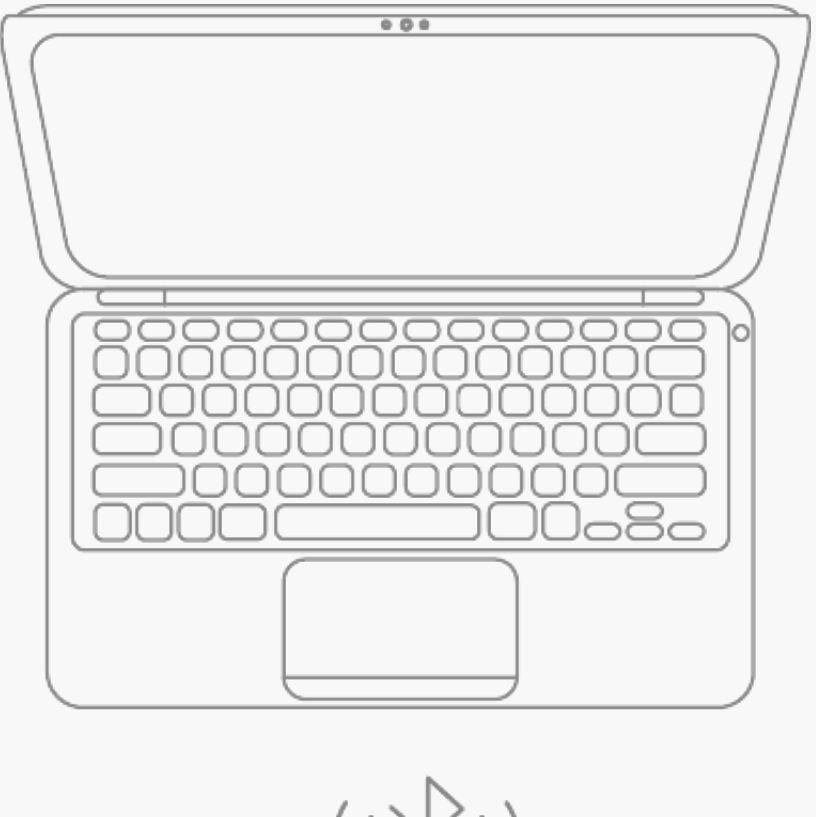

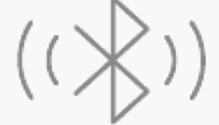

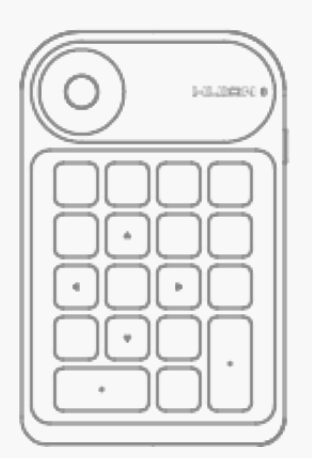

Además, si no encuentra el Bluetooth del teclado de una mano en su ordenador, puede probar el método siguiente para forzar el emparejamiento y la conexión: ① Habilite el Bluetooth en su ordenador;

② Pulse el botón de encendido de su Keydial mini para iniciar el teclado de una mano;

③ Al mismo tiempo, pulse la tecla de Emparejamiento Forzado de Bluetooth en el teclado de una mano y manténgala pulsada durante 3s hasta que la luz de estado parpadee, indicando que el dispositivo entra en el modo de Emparejamiento Forzado;

④ Busque y conecte el Bluetooth del teclado de una mano (Keydial mini-xxx) en su ordenador según las indicaciones del sistema.

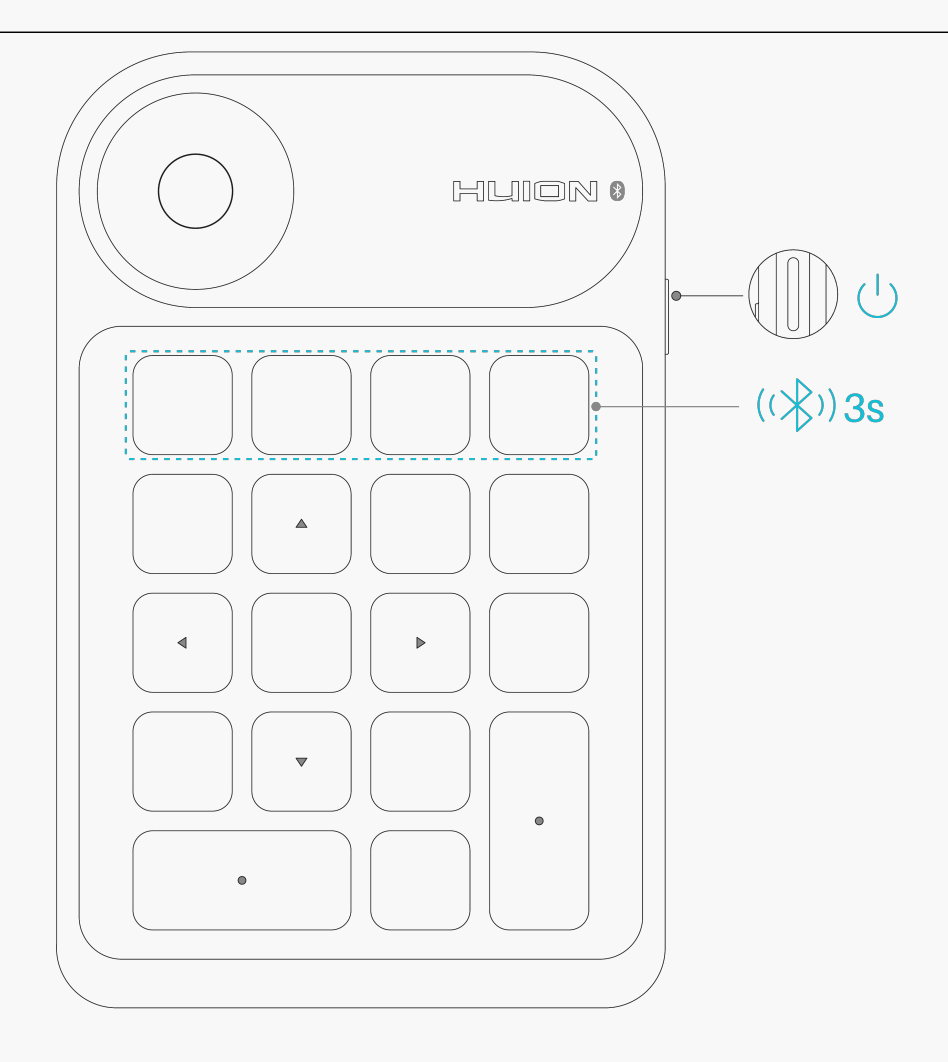

### Instalación del Controlador Windows

# Cómo Instalar el Controlador en un Dispositivo de Windows

Notice:

① Antes de instalar el controlador, cierre el software gráfico y los programas antivirus. La nota (¡"HuionTabletCore.exe" no se pudo iniciar!) siguiente aparece únicamente en dispositivos con sistema operativo Windows, e indica que el controlador está bloqueado por programas antivirus o aplicaciones de dibujo.

② Asegúrese de que el sistema operativo de su ordenador sea Windows 7 o posterior.

③Abra el controlador y aparecerá una imagen de Keydial mini, indicando que el teclado de una mano está bien conectado a su ordenador. Ahora puede utilizar su teclado.

④Si la conexión falla, reinicie el controlador o su ordenador.

Nota: El teclado no puede funcionar si se desinstala o elimina el controlador. En este caso, pulse el botón <u>Driver-Keydial mini</u> para reinstalar el controlador, y su teclado recuperará los

# **Driver Installation**

- 1. Elija el controlador correcto para su dispositivo en nuestro sitio web: <u>Driver-Keydial</u> <u>mini</u>.
- 2. Haga clic en Driver-Keydial mini para descargarlo.
- 3. Haga doble clic en el controlador y haga clic en "Aceptar" para continuar.

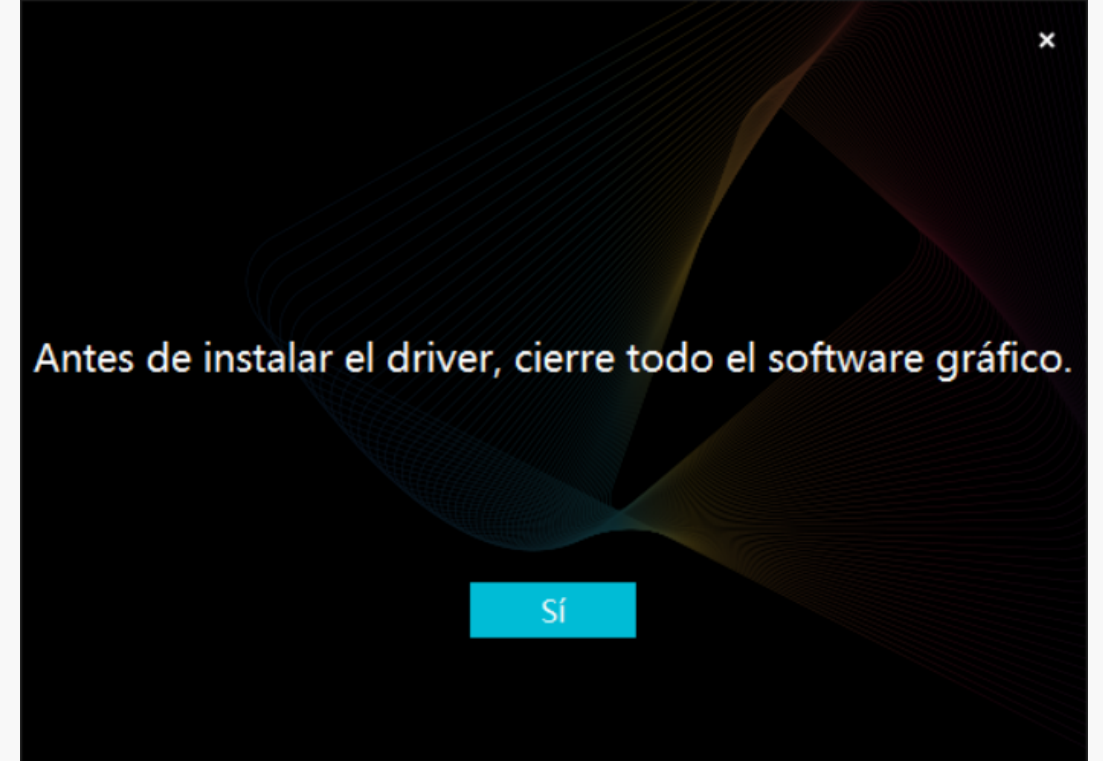

4. Marque la casilla para aceptar el Acuerdo de Usuario y haga clic en "Instalar ahora".

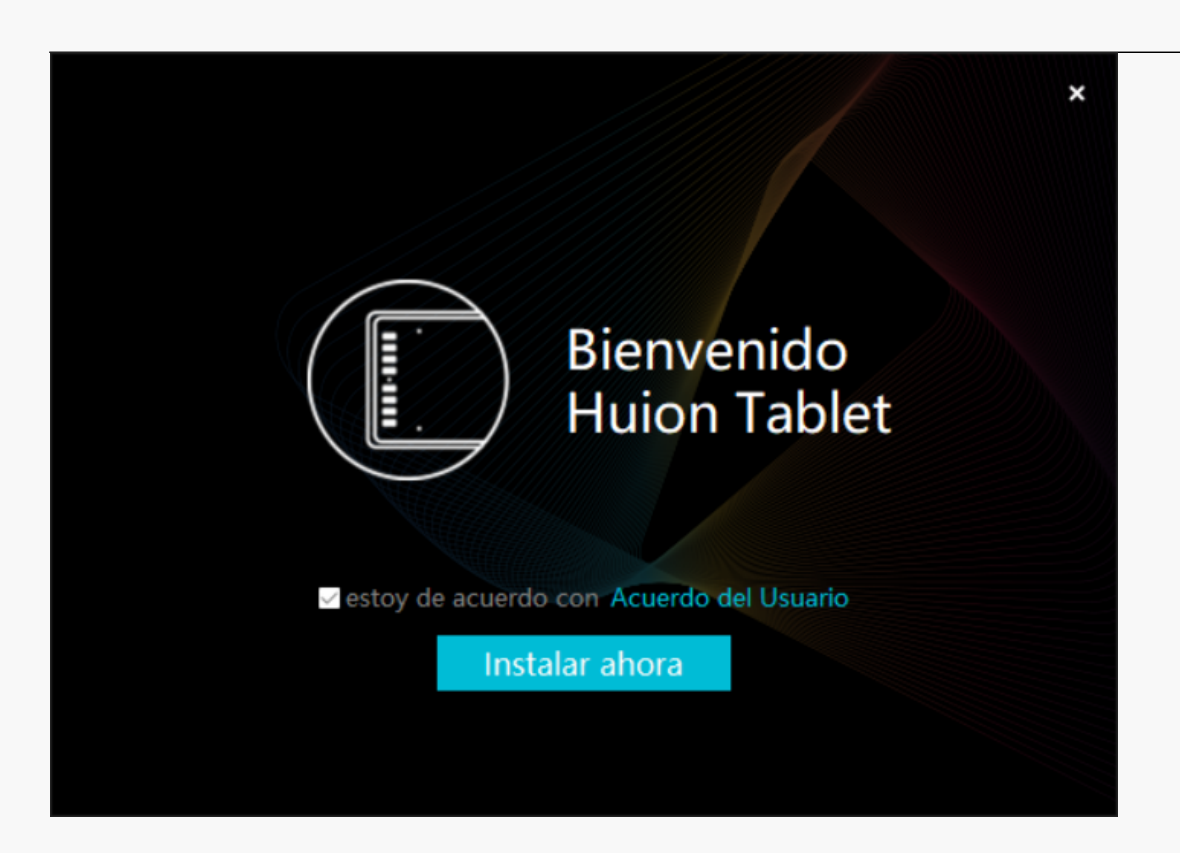

5. Una vez finalizada la instalación, haga clic en "Probar ahora".

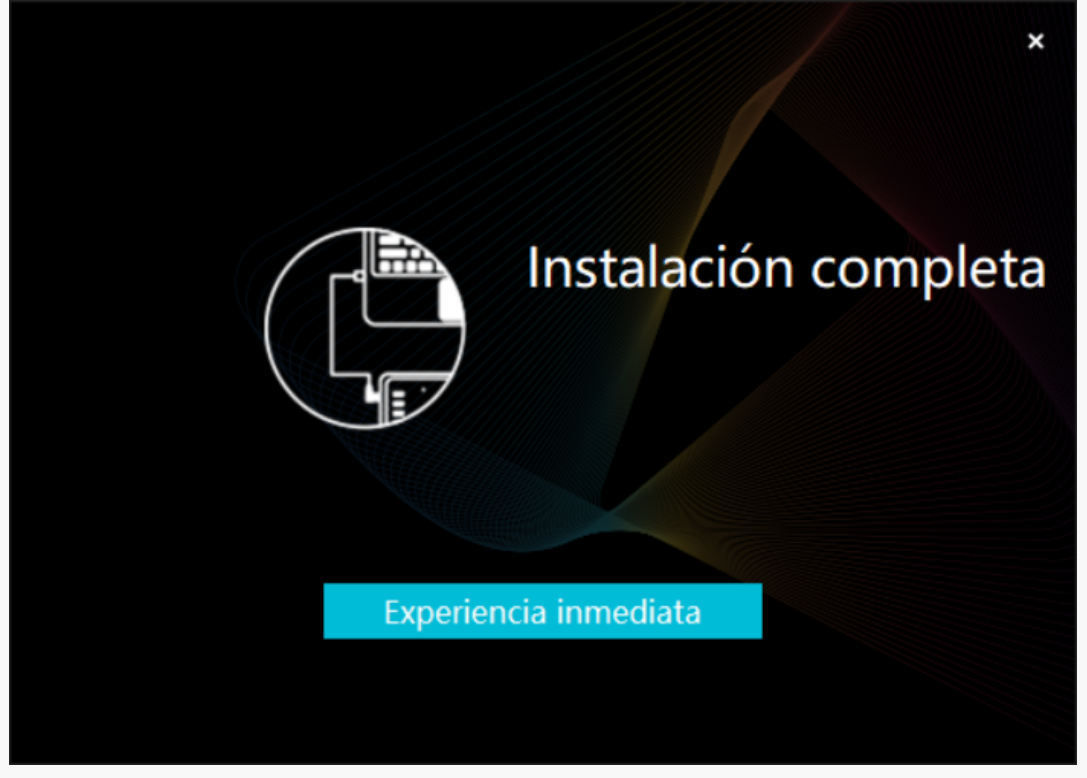

6. Aparecerá una imagen de Keydial mini en la interfaz del controlador para indicar que la conexión se ha realizado correctamente. Ahora puede utilizar su tableta gráfica.

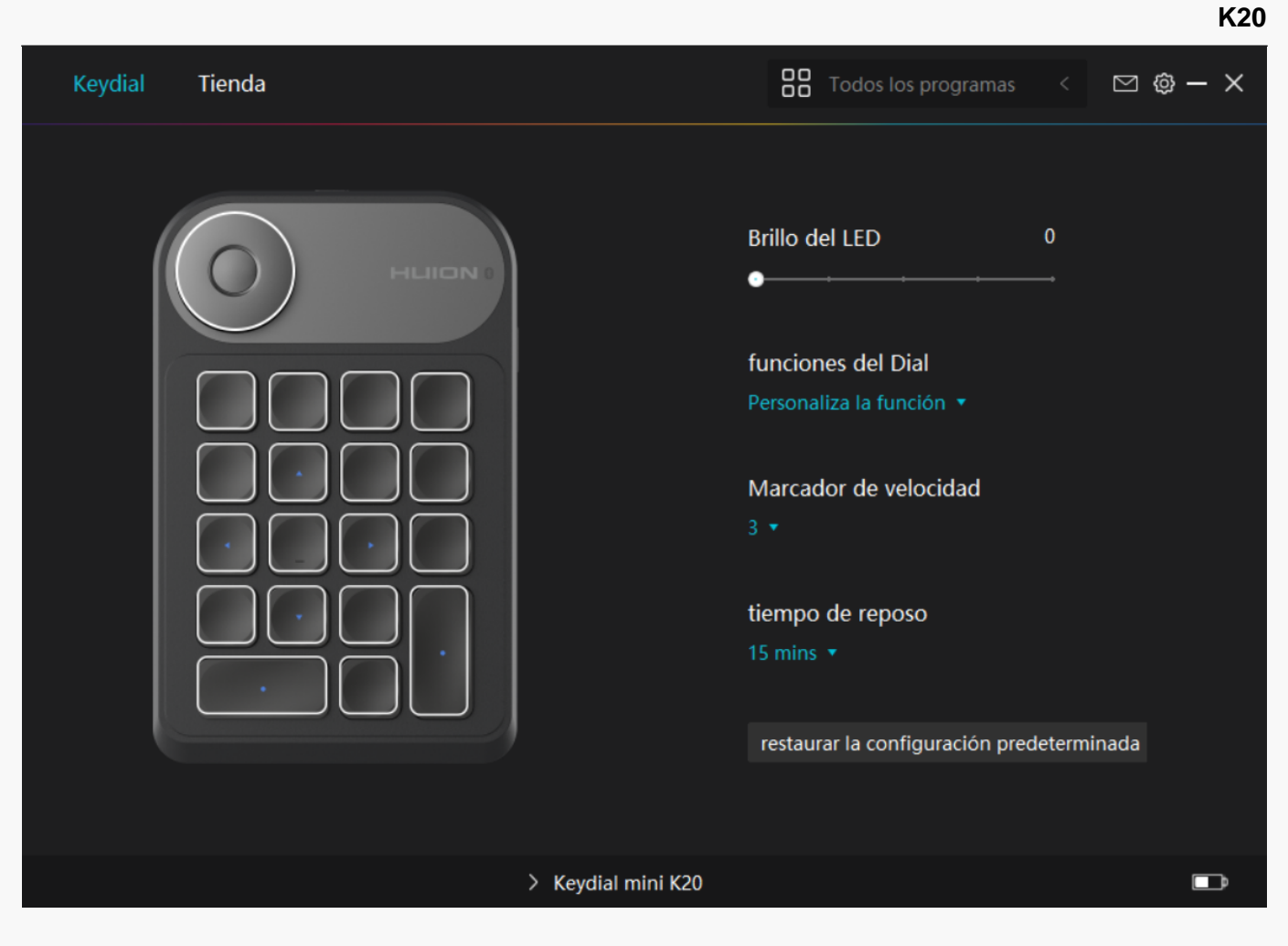

mac

# Cómo Instalar el Controlador en un Dispositivo de Windows

Notice:

① Antes de instalar el controlador, cierre el software gráfico y los programas antivirus. La nota (¡"HuionTabletCore.exe" no se pudo iniciar!) siguiente aparece únicamente en dispositivos con sistema operativo Windows, e indica que el controlador está bloqueado por programas antivirus o aplicaciones de dibujo.

② Asegúrese de que el sistema operativo de su ordenador sea mac OS 10.12 o posterior.

③Si la conexión falla, reinicie el controlador o su ordenador.

④ Abra el controlador y aparecerá una imagen de Keydial mini, indicando que el teclado se ha conectado correctamente a su ordenador. Ahora puede utilizar su teclado.

Note: The pen tablet cannot work once the driver is uninstalled or deleted. In this case please click <u>Driver-Keydial</u> <u>mini</u> to reinstall a driver, and your pen tablet and digital pen will restore to their default settings.

# Instalación del Controlador

- 1. Elija el controlador correcto para su dispositivo en nuestro sitio web: Driver-Keydial\_mini.
- 2. Haga clic en Driver-Keydial mini para descargarlo.
- 3. Descomprima el archivo del controlador y arrastre la aplicación del controlador HuionTablet a la carpeta "Aplicaciones".

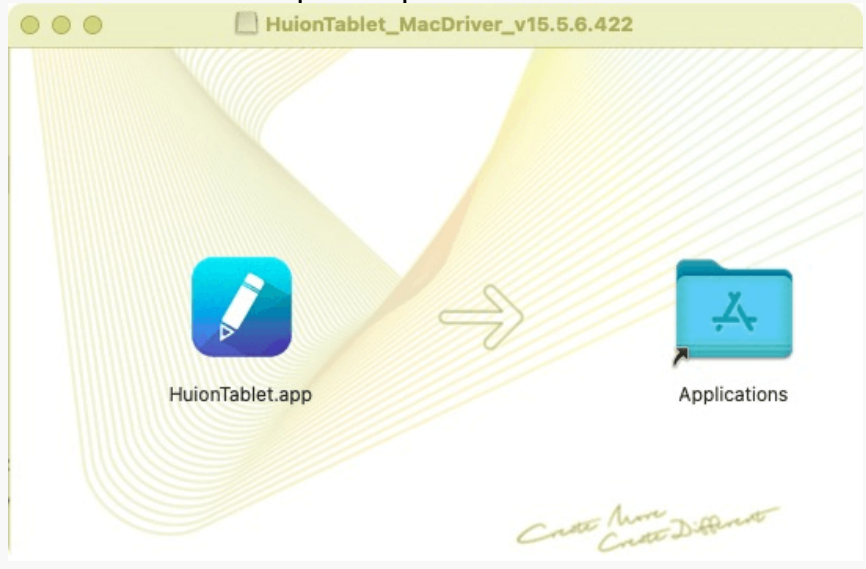

4. Abra la carpeta y luego busque y haga doble clic en la aplicación del controlador HuionTablet.

| •••          | < > Applications    | ≔≎                       |                      |
|--------------|---------------------|--------------------------|----------------------|
| Favorites    | Name                | A Date Modified          | Size Kind            |
| 🧑 AirDrop    | Chess               | Jan 1, 2020 at 4:00 PM   | 7.3 MB Application   |
| Pecents      | > 📷 CLIP STUDIO 1.5 | Nov 27, 2020 at 10:59 AM | Folder               |
|              | Contacts            | Jan 1, 2020 at 4:00 PM   | 15.6 MB Application  |
| Applications | Dictionary          | Jan 1, 2020 at 4:00 PM   | 2.8 MB Application   |
| Desktop      | FaceTime            | Jan 1, 2020 at 4:00 PM   | 13.2 MB Application  |
| Decuments    | Find My             | Jan 1, 2020 at 4:00 PM   | 18 MB Application    |
| Documents    | Font Book           | Jan 1, 2020 at 4:00 PM   | 7.1 MB Application   |
| Ownloads     | 💐 GIMP-2.10         | Jan 10, 2020 at 4:21 PM  | 473.2 MB Application |
|              | Home                | Jan 1, 2020 at 4:00 PM   | 5 MB Application     |
| Locations    | 📝 HuionTablet       | Dec 10, 2020 at 7:33 PM  | 12.1 MB Application  |
| ⊖ ORLIZA ≜   | 🚰 Image Capture     | Jan 1, 2020 at 4:00 PM   | 3.2 MB Application   |
| A HujonTa 🔺  | 😤 Keynote           | Dec 3, 2020 at 11:47 AM  | 684.5 MB Application |
|              | 🗞 krita             | Oct 28, 2020 at 9:47 PM  | 420 MB Application   |
|              | 🛗 Launchpad         | Jan 1, 2020 at 4:00 PM   | 703 KB Application   |
|              | 😑 Mail              | Jan 1, 2020 at 4:00 PM   | 26 MB Application    |
|              | 🏡 Maps              | Jan 1, 2020 at 4:00 PM   | 55.7 MB Application  |
|              | MediBangPaintPro    | Nov 6, 2020 at 9:53 AM   | 88.8 MB Application  |
|              | Messages            | Jan 1, 2020 at 4:00 PM   | 7.3 MB Application   |

5. Conecte el teclado a su Mac y haga clic en "Abrir Preferencias del Sistema" cuando se le solicite. Haga clic en "Seguridad y Privacidad" > "Privacidad" > "Accesibilidad", y luego haga clic en el icono del candado para desbloquear la configuración. Marque la casilla a la izquierda del controlador de HuionTablet para activar la accesibilidad. A continuación, haga clic en el icono

| ● ● ●   <   >   :::: Seguria     | lad y privacidad                        | Q Buscar              |
|----------------------------------|-----------------------------------------|-----------------------|
| G                                | eneral FileVault Firewall Privacidad    | t                     |
| 🖌 Localización                   | Permite a las siguientes apps que contr | rolen la computadora. |
| Contactos                        |                                         |                       |
| Calendarios                      | Daemon de Logi Options                  |                       |
| Recordatorios                    | IluionTablet                            |                       |
| store Fotos                      | 🗌 🔟 Logi Options+                       |                       |
| Cámara                           | 🗆 🗖 zoom.us.app                         |                       |
| Micrófono                        | +                                       |                       |
| Reconocimiento de voz            |                                         |                       |
| () Accesibilidad                 |                                         |                       |
|                                  |                                         |                       |
| Haz clic en el candado para impe | dir que se realicen cambios.            | Avanzado ?            |

6. Aparecerá una imagen de Keydial mini en la interfaz del controlador para indicar que la conexión se ha realizado correctamente. Ahora puede utilizar su teclado.

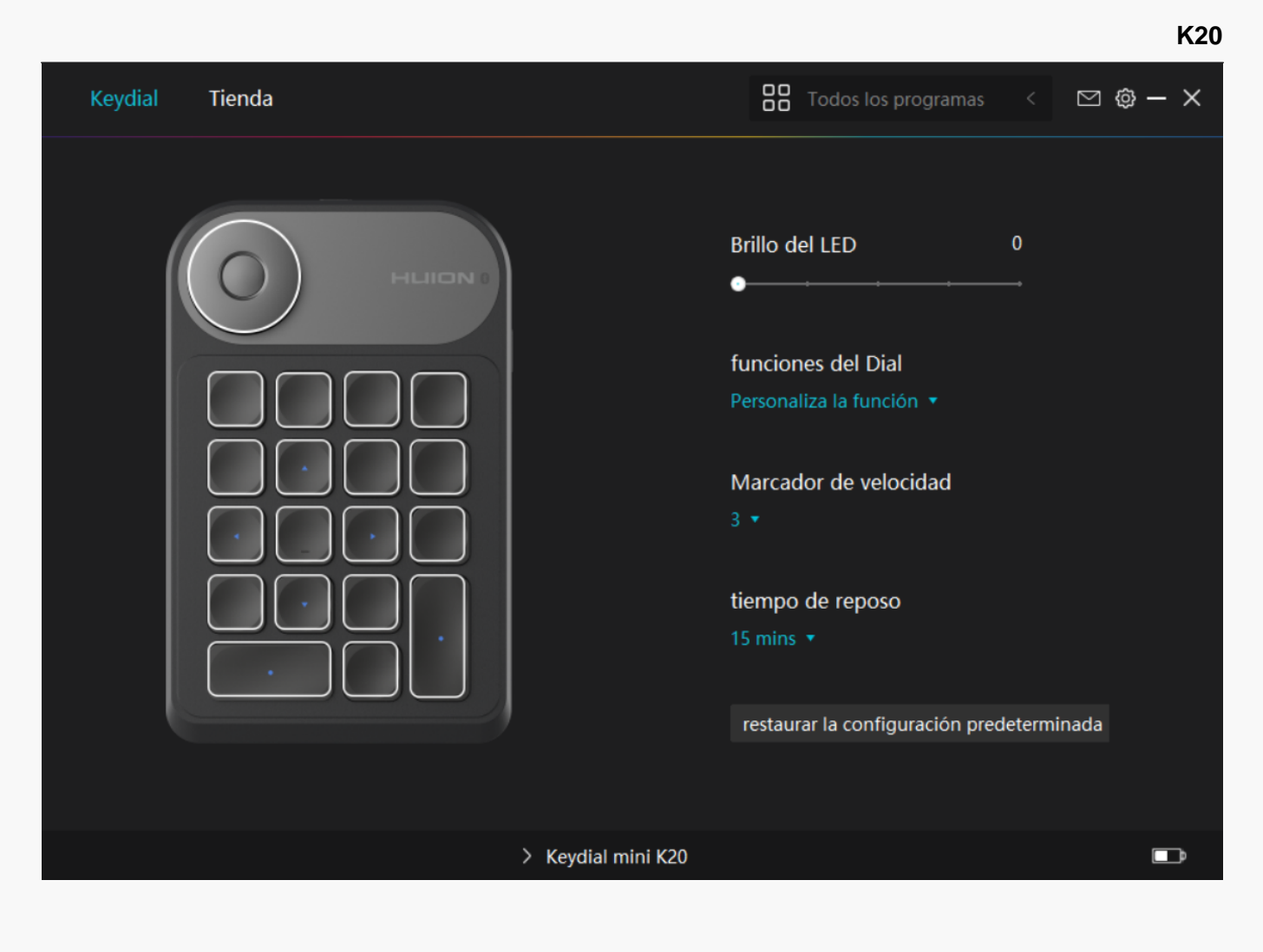

## Controlador

Vista General de la Interfaz del Controlador

El manual toma el sistema Windows como ejemplo para la presentación del controlador. Las funciones específicas dependen del sistema operativo real y de la versión del controlador.

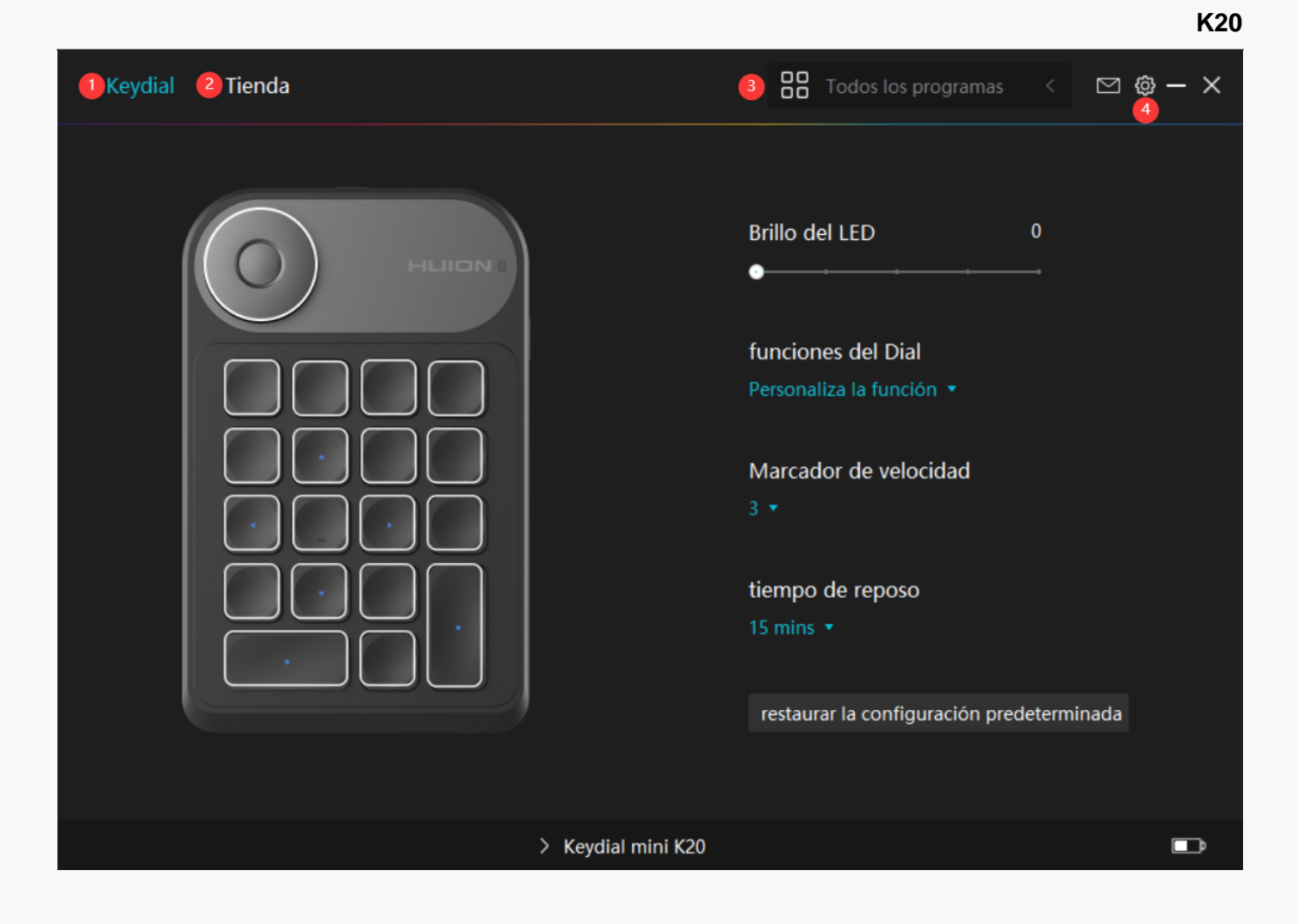

# 1. Keydial

Interfaz de configuración de la función del teclado, los usuarios pueden configurar la función del teclado en esta interfaz, como la personalización de las teclas, la función de dial / sensibilidad y otras funciones.

## Consultar Sección

## 2. Tienda

Huion Store es donde puede conseguir la información más reciente del producto, como las preguntas frecuentes o la promoción de ventas. Además, aquí también puede comprar otros productos o accesorios de Huion.

## 3. A Dadir Programas

1. Algunos programas que ya han sido abiertos aparecerán para usted para que elija después de pulsar en A ⊡adir un Programa en la pantalla. Para obtener más programas, pulse en el Navegador y elija el elemento que desea a ⊡adir.

2. Puede configurar diferentes funciones para distintos programas. Las funciones de las teclas de presión cambian automáticamente cuando va cambiando de un programa a otro.

3. Cuando selecciona "Todos los programas", las funciones de las teclas de presión que configure sirven para todos los programas. Al pulsar en A 🖾 dir un Programa en la lista desplegable, puede configurar las funciones para un programa concreto y, por tanto, realizar ajustes únicos para diferentes programas. Después, cuando inicie un programa concreto, el controlador lo reconocerá automáticamente y las funciones de configuración cambiarán a las correspondientes.

# 4. Ajustes

Los usuarios pueden ajustar las funciones de un controlador en esta interfaz, incluyendo la verificación de la información del dispositivo, la configuración de la copia de seguridad, la configuración general y su versión.

## Consultar sección

# Kydia Image: Constraints of the constraints of the constraints

Ajuste del teclado

Haga clic para ajustar el brillo de la luz LED del nivel 1 al nivel 5, donde el nivel 1 representa el más oscuro y el nivel 5 representa el más brillante.

## 2. Ajuste de la Función del Dial

Puede seleccionar "Función personalizada", "RaDial" o "Apagado" en el cuadro desplegable del Dial.

•Seleccione "Función Personalizada" y "RaDial", y a continuación podrá configurar las Funciones del Dial. <u>Consulte la sección</u>.

•Cuando se selecciona "Ninguno", el dial no tendrá ninguna función y no ejecutará ninguna orden mientras gira.

### 3. Sensibilidad del dial

En el modo "Función personalizada", haga clic para ajustar la sensibilidad del dial del nivel 1 al nivel 5, donde el nivel 1 representa el más lento y el nivel 5 el más rápido.

### 4. Tiempo de Reposo

Por defecto, el dispositivo entrará en modo de reposo cuando no lo utilice en 30 minutos, pero también puede ajustar el tiempo de reposo a 15 minutos, 30 minutos, 1 hora o 1,5 horas según sus hábitos de uso.

5. Restablecer Valores Predeterminados

Haga clic para restaurar todos los ajustes predeterminados. Esto incluye el brillo de la luz LED, el ajuste de la función del dial, la sensibilidad del dial, el tiempo de reposo, el ajuste de la función de las teclas, etc.

#### 6. Ajuste de la Función de las Teclas

Puede personalizar las funciones y los nombres de estos botones según sus hábitos. <u>Consulte</u> <u>la sección</u>.

Ajuste de la Función de las Teclas

Puede personalizar las funciones de estas teclas según sus propios hábitos. (También puede desmarcar "Habilitar teclas de presión" en la esquina inferior izquierda para desactivar estas funciones).

1.Coloque el cursor sobre uno de los botones en la pantalla de su computadora para verificar su valor predeterminado.

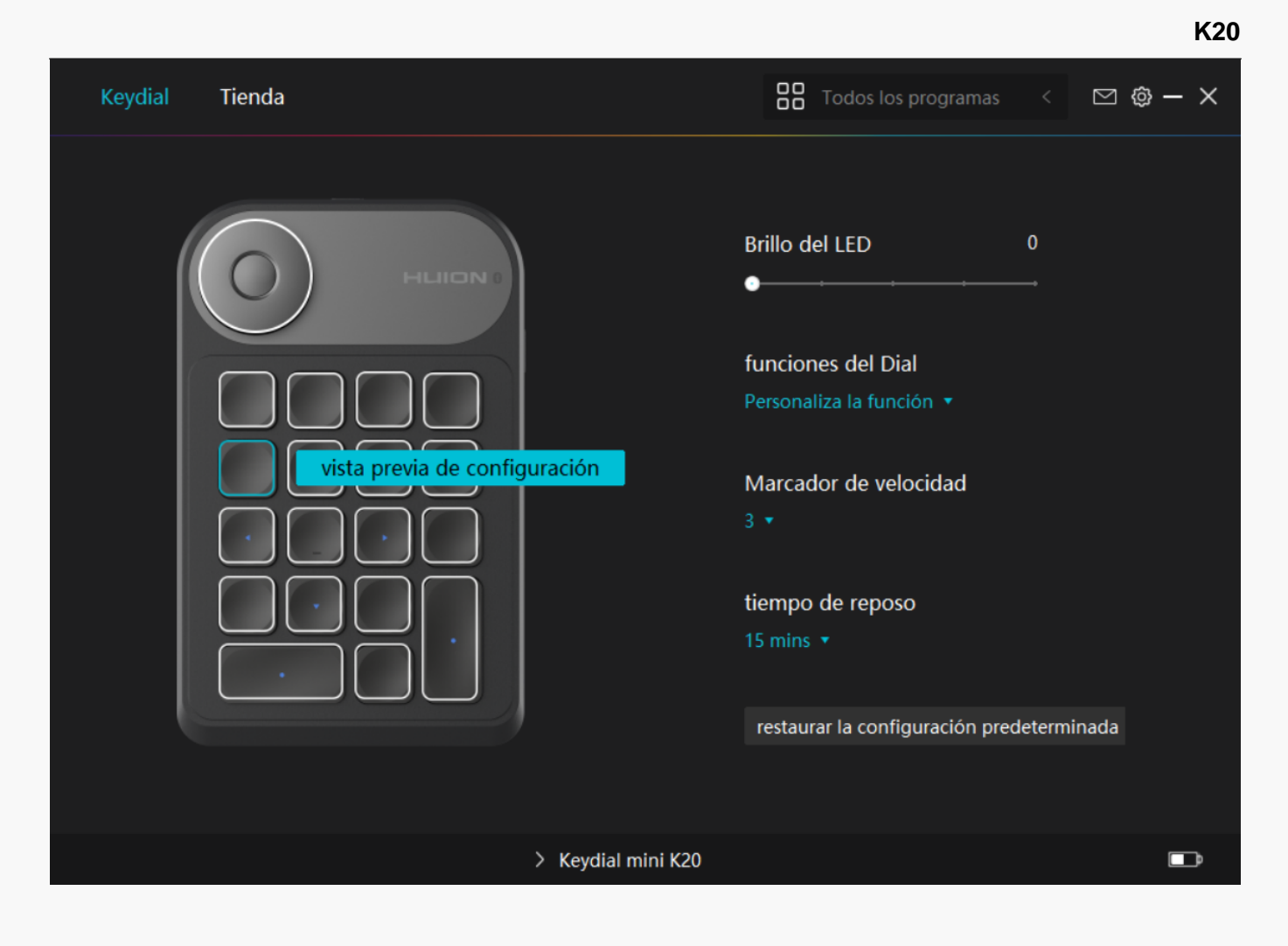

2. Haga clic en un botón y asígnele la función que desee. (Puede elegir entre las siguientes funciones).

| Keydial Tienda |                                                                                                    | Todos los programa | s < 🖸 🕸 — 🗙 |
|----------------|----------------------------------------------------------------------------------------------------|--------------------|-------------|
|                | Ingrese un nombre para el Keystroke  Ingrese un nombre para el Keystroke  Ingrese un nombre para el Keystroke  Ingrese un nombre para el Keystroke Ingrese un nombre para el Keystroke Ingrese un nombre para el K | Brillo del LED     | 0           |
|                |                                                                                                    |                    |             |
|                | > Keydial mini K20                                                                                                    |                    | D           |

Consulte la siguiente tabla de configuraciones para decidir si quiere cambiar la configuración actual.

Nota: El desempe 🗅 de las funciones de la tabla siguiente depende del dispositivo que los usuarios hayan conectado.Y esta tableta está sujeta a cambios sin previo aviso. Las funciones de las teclas de pulsación son las siguientes:

us tes

| Menú Rápido                | Recójalo y podrá usar la tecla para abrir el Menú Rápido. La información detalla esta tabla. |
|----------------------------|----------------------------------------------------------------------------------------------|
| Ninguna                    | Cuando selecciona Ninguna, las teclas no funcionarán.                                        |
| Nota: las imágenes son úni | camente una referencia.                                                                      |
|                            |                                                                                              |

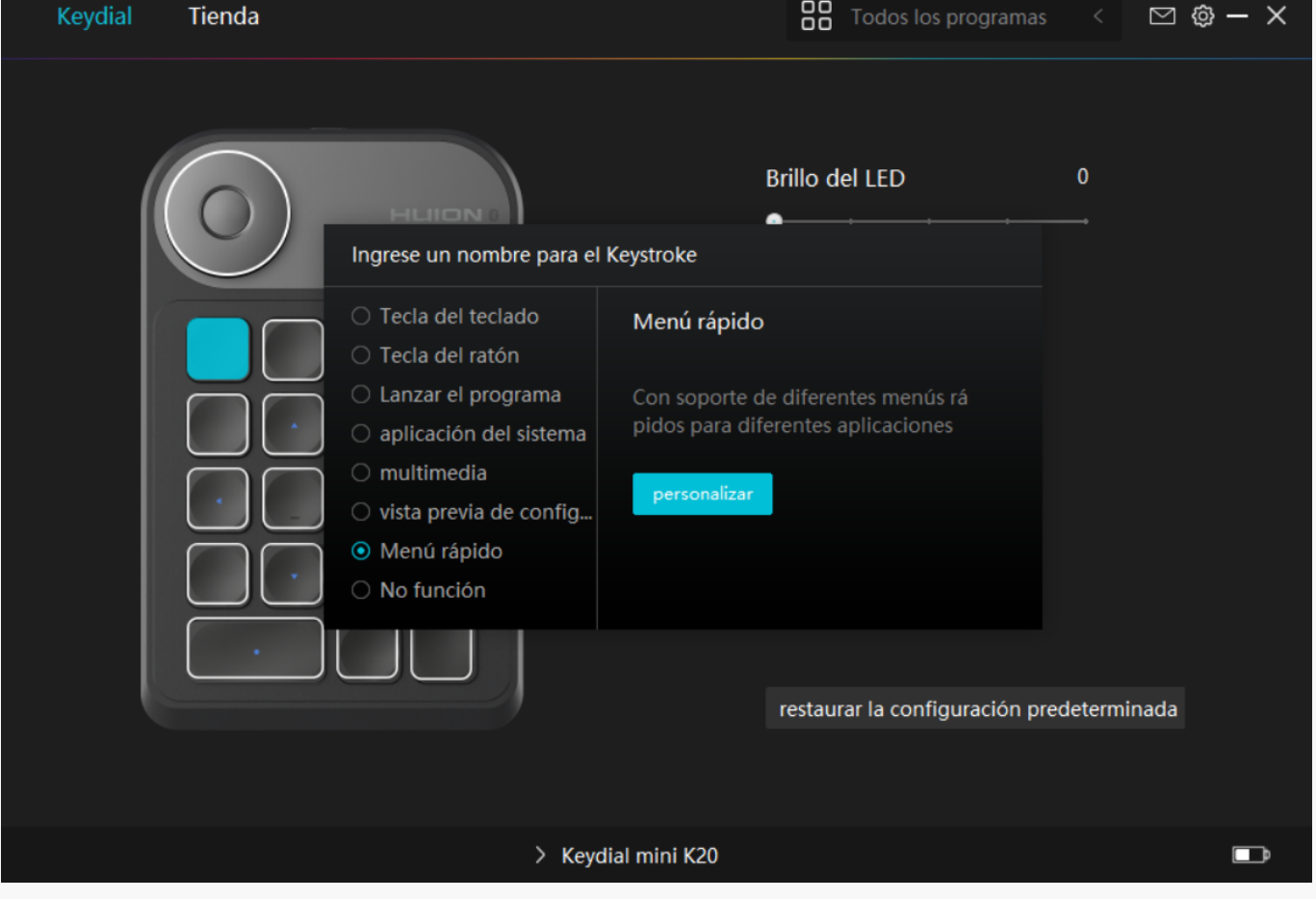

Pulse en Personalizar en la imagen de arriba para que aparezca un menú rápido (ver imagen 1). Para cada uno de los seis botones de la izquierda, los usuarios pueden introducir un nombre y ajustarle una función única. Después, los usuarios pueden abrir el menú rápido pulsando la tecla (ver imagen 2). El menú desaparece después de pulsar en cualquiera de los seis botones. Al pulsar en "Fijar" una vez, el menú se fijará en el escritorio, mientras que después del segundo intento, el botón "Fijar" cambia a "Cerrar" y el menú desaparece (ver imagen 3). Ponga el cursor en el menú para arrastrarlo.

| Keydial Tienda                                                     | 🎖 Todos los programas < 🗹 🚳 — 🗙                                                                                                    |
|--------------------------------------------------------------------|----------------------------------------------------------------------------------------------------|
| No función<br>No función<br>No función<br>No función<br>No función | Brillo del LED 0   Ingrese un nombre para el Keystroke   Tecla del teclado   Lanzar el programa   aplicación del sistema   multimedia   vista previa de config   No función   restaurar la configuración predeterminada |
|                                                                    | > Keydial mini K20                                                                                                    |

## Imagen 1

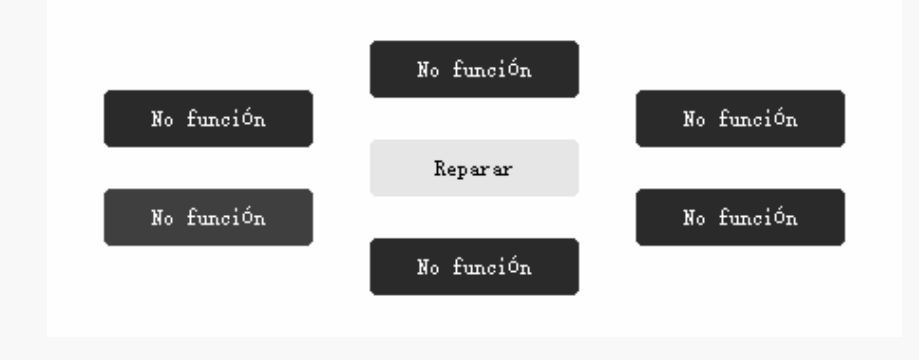

Imagen 2

|            | No función |            |
|------------|------------|------------|
| No función |            | No función |
|            | Cerrar     |            |
| No función |            | No función |
|            | No función |            |
|            |            |            |

Imagen 3

Ajuste de la Función del Dial

Puede utilizar solo Dial, o puede utilizarlo en el módulo Radial de Windows.

•Ajuste en el controlador de HuionTablet para cambiar o personalizar la función del Dial.

•Acceda a la configuración de Windows>dispositivo>rueda para cambiar o personalizar la función Radial.

Además, puede pulsar el Dial para cambiar entre las tres funciones personalizadas; pulse de forma prolongada el Dial para cambiar entre las herramientas del menú radial de Windows; pulse brevemente el Dial para confirmar la herramienta seleccionada.

Haga clic en el cuadro desplegable de "Función de marcación" para que aparezcan tres opciones: "Función personalizada", "Radial" y "Ninguno".

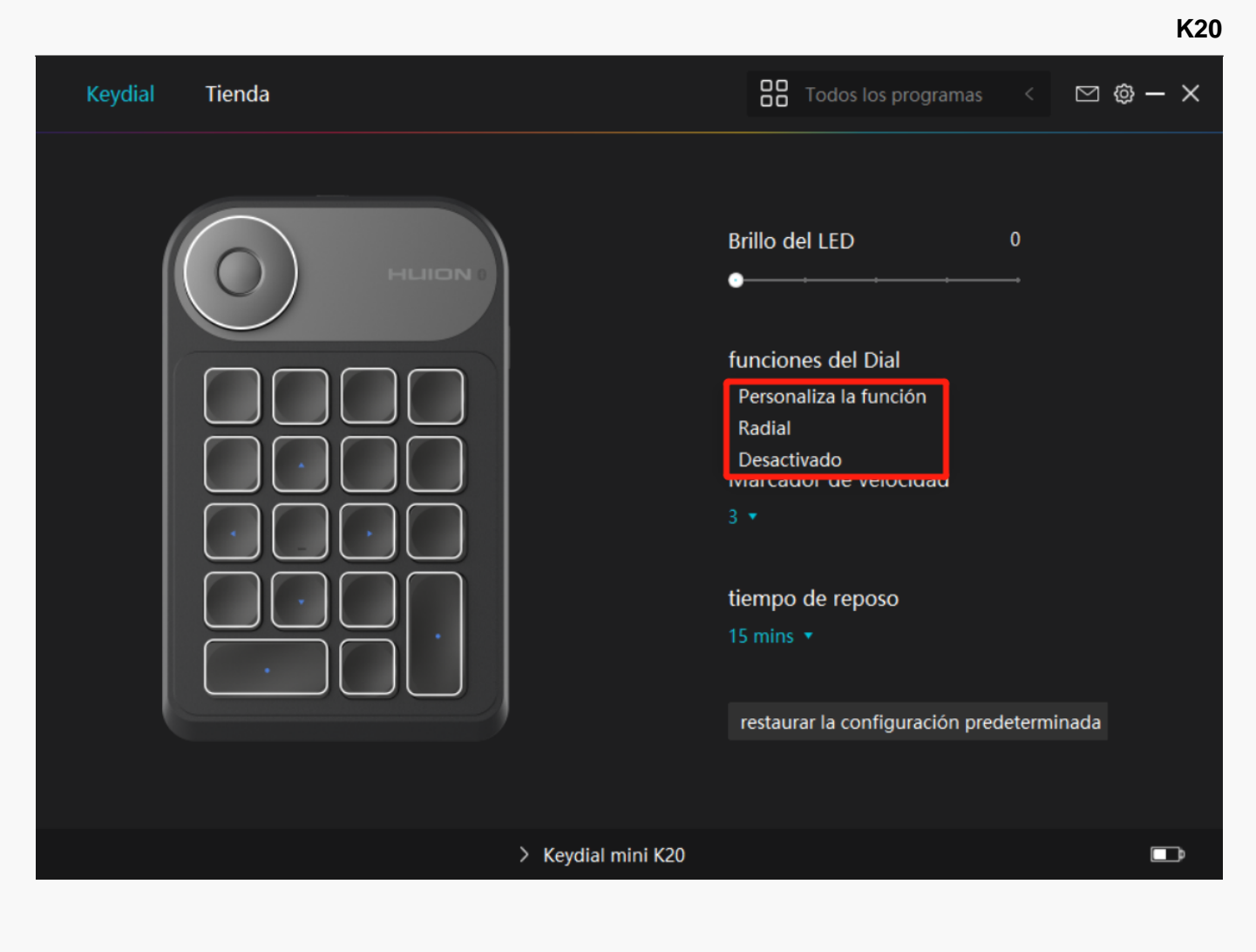

- ① Función personalizada:
- •Abra la interfaz del controlador y haga clic en "Función del Dial".
- •Seleccione "Función personalizada".

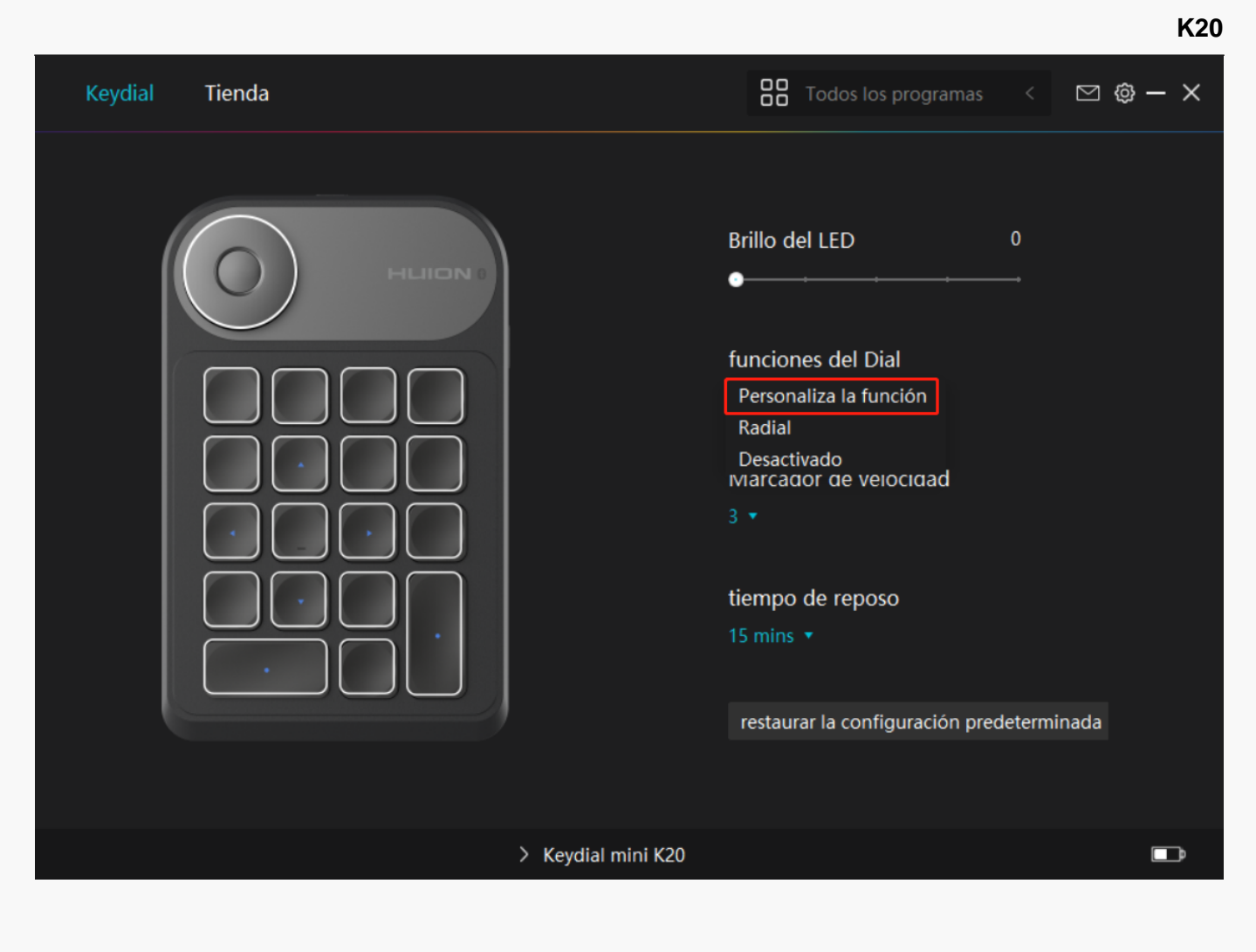

- •Haga clic en Dial en la imagen de Keydial mini.
- •Seleccione la función que desea configurar para el Dial.

| Keydial Tienda |                                                                                                    | Todos los programas                                                                                                    | < 🖂 🕸 – X |
|----------------|----------------------------------------------------------------------------------------------------|----------------------------------------------------------------------------------------------------|-----------|
|                | Funcionalidades1: Acercar / A<br>Ingrese un nombre para el<br>Por defecto<br>multimedia<br>Personaliza la función<br>No función | Brillo del LED<br>Alejar  Keystroke  Acercar / alejar Ajustar el tamaño del pincel Desplazarse hacia arriba / abajo restaurar la configuración pr | 0         |
|                | > Keyd                                                                                                    | lial mini K20                                                                                                    |           |

•Gire la perilla a la derecha / a la izquierda, a continuación, puede utilizar el Dial.

Nota: Cada codificador (Dial) tiene tres funciones por defecto y todas se pueden cambiar.

Consulte la tabla siguiente para conocer las funciones específicas a fin de comprenderlas y utilizarlas.

| Predeterminado        | La perilla puede ajustarse con la función de acercarse/alejarse en el lienzo, arriba/abajo.                                    |
|-----------------------|----------------------------------------------------------------------------------------------------|
| Multimedia            | La perilla puede ajustarse con la función de canción anterior/siguiente o aju                                                  |
| Función personalizada | Puede introducir la función de acceso rápido requerida a la derecha/izquier<br>perilla para ejecutar la orden correspondiente. |
| Ninguno               | Cuando seleccione Ninguno, la perilla no tendrá ninguna función y no ejecu                                                     |

②Radial:

•Abra la interfaz del controlador y haga clic en "Función del Dial".

•Seleccione "Radial"

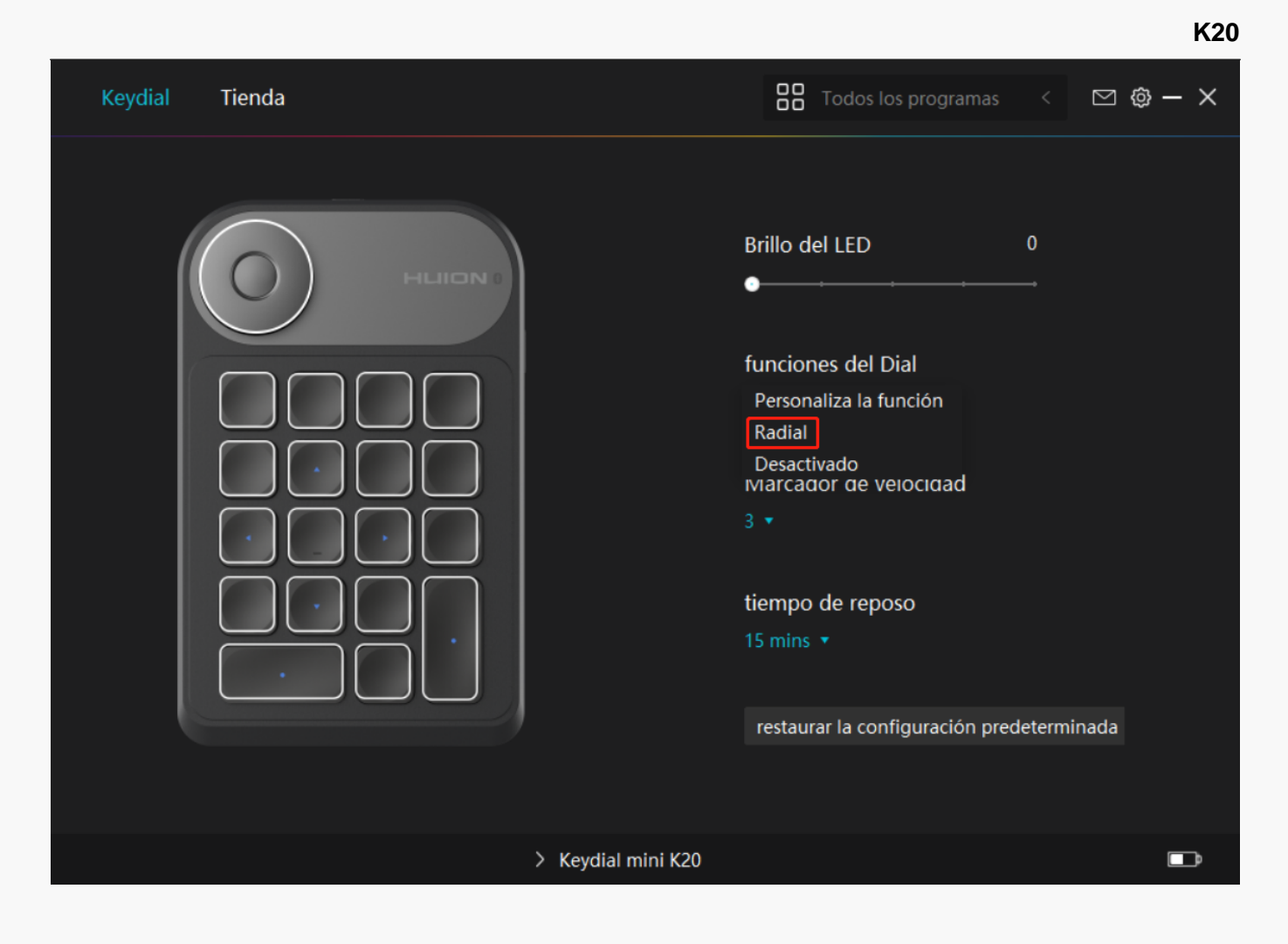

- •Abrir la configuración de Windows>Dispositivo>Rueda.
- •Seleccione la herramienta predeterminada o la herramienta personalizada de la rueda.
- Gire el mando a la derecha/izquierda, luego podrá utilizar el dial.
- ③ Ninguno:
- El Dial no tiene ninguna función y no ejecutará ninguna orden mientras gira.

Configuración del Controlador

1. Dispositivo

Aquí puede ver la versión del Firmware y pulsar para ejecutar la herramienta de diagnóstico del dispositivo.

| Keydial Tienda                                            |                                                                                                    | Todos los programas          | < 🖸 🎯 – X          |
|-----------------------------------------------------------|----------------------------------------------------------------------------------------------------|------------------------------|--------------------|
| Dispositivo<br>Copia de segurid<br>General<br>Información | Dispositivo<br>Keydial mini K20<br>Versión del firmware:T21h210125<br>Diagnóstico del Dispositivo<br>Solucione problemas del dispositivo con la<br>Diagnosticar | a herramienta de diagnóstico | o del dispositivo. |
|                                                           | > Keydial mini K20                                                                                                    |                              | ₽                  |

## 2. Copia de Seguridad

El controlador puede importar y exportar sus ajustes personalizados, lo que ayuda a evitar ajustes repetidos al iniciar un programa diferente.

| Keydial Tienda                  |                                                                            |                                                   | Todos los programas     | < 🖸 🎯 – X            |
|---------------------------------|----------------------------------------------------------------------------|---------------------------------------------------|-------------------------|----------------------|
| Dispositivo<br>Copia de segurid | Copia de seguridad<br>La copia de seguridad in<br>esta configuración en cu | cluye todas las configura<br>Ialquier computadora | aciones del dispositivo | ?<br>Puede restaurar |
| General<br>Información          | Exportar                                                                   | Importar                                          | Ajustes predetermi      | nados                |
|                                 | > Ke                                                                       | ydial mini K20                                    |                         | Ē                    |

#### 3. General

Idioma: pulse en el botón desplegable para seleccionar un idioma.

Color: puede seleccionar el color de la interfaz del controlador entre oscuro, azul y claro según sus preferencias.

Menú de Inicio: Haga clic para activar o desactivar "Inicio automático", "Alerta de nuevo mensaje", "Compartir datos de diagnóstico y uso", "Aviso de batería baja" y "Actualizaciones automáticas".

Tecla de acceso rápido: puede configurar una tecla de acceso rápido para que se muestre la interfaz del controlador rápidamente según sus hábitos de uso.

| Keydial Tienda                  |                                                              | 🎖 Todos los programas 🧹 🖾 🕲 — 🗙     |
|---------------------------------|--------------------------------------------------------------|-------------------------------------|
| Dispositivo<br>Copia de segurid | Idioma<br>Español 🔹                                          | 3                                   |
| General                         | Color                                                        |                                     |
| Información                     | ● Negro     ○ Azul                                           | ⊖ Blanco                            |
|                                 | Menu de inicio                                               |                                     |
|                                 | 🗹 Alerta de mensaje 🗹 Autoencendido                          | Actualizaciones aut                 |
|                                 | ☑ Comparta datos de☑ Advertencia bat                         | ería                                |
|                                 | Tecla de acceso directo<br>Abrir la interfaz del controlador |                                     |
|                                 | Ctrl + Alt + H                                               | Restablecer valores predeterminados |
|                                 | Privilegios de administrador                                 |                                     |
|                                 | > Keydial mini K20                                           | D                                   |

## 4. Acerca de

Los usuarios pueden ver aquí la versión del controlador. Pulse en "Buscar actualizaciones" para ver la última versión del controlador y luego siga las instrucciones para actualizar el controlador en caso necesario.

| Keydial Tienda                                            |                                                                                                    | Todos los programas <               | 🖾 🕲 – X |
|-----------------------------------------------------------|----------------------------------------------------------------------------------------------------|-------------------------------------|---------|
| Dispositivo<br>Copia de segurid<br>General<br>Información | Información<br>Huion Tablet<br>Número de versión: v15.6.4.152<br>Acuerdos de licencia de usuario final<br>Conoce nuestra Política de Privacidad | Logs de actualización               | ?       |
|                                                           | Comprobar Actualizaciones<br>Desinstalar<br>Esta es la última versión                                                                           | Feedback<br>Diagnóstico de Software |         |
|                                                           | Copyright © 2022 Huion Todos los derechos reservados                                                                                            |                                     |         |
|                                                           | > Keydial mini K20                                                                                                    |                                     | D       |